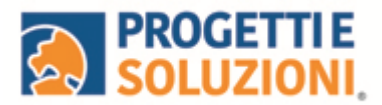

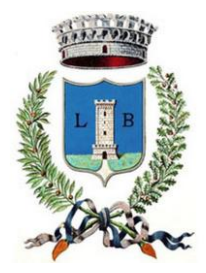

# COMUNE DI LEVERANO Guida operativa per l'iscrizione al SERVIZIO TRASPORTO

Utilizzare il link presente sul sito istituzionale: https://www.schoolesuite.it/default1/leverano

#### PROCEDURA DI ACCESSO: Attraverso SPID o CIE

|                           | Spazioscuola    |  |
|---------------------------|-----------------|--|
|                           | Accesso         |  |
|                           | Entra con SPID  |  |
|                           | 1 Entra con CIE |  |
|                           |                 |  |
| Informativa sulla privacy |                 |  |

### PROCEDURADI ISCRIZIONE AL SERVIZIO:

Effettuato l'accesso, sarà possibile proseguire scegliendo la voce in alto a destra

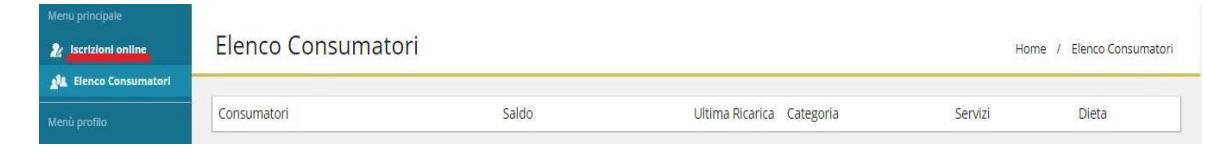

"Iscrizioni online".

Leggere e accettare la documentazione relativa al servizio:

| Documenti utili                        |                         |                                     |
|----------------------------------------|-------------------------|-------------------------------------|
| 🔁 Regolamento 2025/2026                |                         | Letto e accettato                   |
| 1 PRIVACY                              |                         | Letto e accettato                   |
| 12 AUTORIZZAZIONE DISCESA AUTONOMA SCC | ILABUS                  | Scaricarla compilarla e riallegarla |
| 🔁 DELEGA MINORE                        |                         | Scaricarla compilarla e riallegarla |
| 🔁 TARIFFE                              |                         | Letto e Accettato                   |
|                                        | E DOWNLOAD ADOBE READER |                                     |
| INDIETRO                               |                         | AVANTI                              |

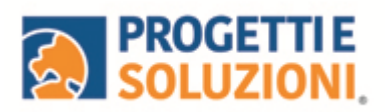

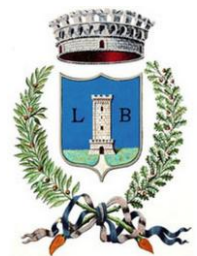

Nella schermata successiva, in caso di nuova iscrizione cliccare sul pulsante "Iscrivi un nuovo consumatore", altrimenti cliccare in corrispondenza del nome del bambino da iscrivere e cliccare "Avanti".

| Scelta del figlio | la      |                              |                                                                     |
|-------------------|---------|------------------------------|---------------------------------------------------------------------|
| Gcegli Nome       | Cognome | Iscrizioni completate        | Scegli il figlio/a da iscrivere cliccando a<br>sinistra per spunta. |
|                   |         | ISCRIVI UN NUOVO CONSUMATORE |                                                                     |

Inserire i dati anagrafici del proprio figlio (tutti i campi sono obbligatori), e cliccaresu "Avanti":

| ati anagrafici Figlio/a                      |                                                                                                    |
|----------------------------------------------|----------------------------------------------------------------------------------------------------|
| Figlio/a                                     | 1. Figlio/a- Inserire i dati figlio/a .<br>2. Adulto/Genitore 1- Inserire i dati Genitore 1.                                                                                                    |
| Nome *                                       | 3. Adulto/Genitore 2 -inserire i dati del Genitore 2 per : aggiungero<br>un altro numero di cellulare e per poter visualizzare i dati del<br>bambino sul portale Modulo Web Genitori, in caso contrario<br>sountare "spunta qui se non ha riconosciuto il figlio/a" e |
| Cognome *                                    | cliccare "avanti"<br>4. Inserire i dati anagrafici richiesti.                                                                                                    |
| Codice fiscale *                             |                                                                                                    |
| Sesso: * ○ Maschio ○ Femmina ●(non indicato) |                                                                                                    |
| Data di nascita *                            |                                                                                                    |

Inserire i dati anagrafici del primo genitore (i campi con \* sono obbligatori) ecliccare su "Avanti".

| Adulto / Genitore 1                          | <ol> <li>Figlio/A - Inserire i dati figlio/A -</li> <li>Adulto/Cenitore 1 - Inserire i dati Genitore 1.</li> <li>Adulto/Cenitore 2 - Anserire i dati del Genitore 2 per : aggiunger<br/>un altro numero di cellulare e per poter visualizzare i dati del<br/>bambino sul portale Modulo Web Genitori, in caso contrario<br/>spuntare "spunta qui se non ha riconosciuto il figlio/A" e<br/>cliccare "avanti"</li> <li>Inserire i dati angrafici richiesti.</li> <li>I campi con l'asterisco (*) sono obbligatori.</li> </ol> |
|----------------------------------------------|----------------------------------------------------------------------------------------------------|
| Nome *                                       |                                                                                                    |
| Cognome *                                    |                                                                                                    |
| Codice fiscale *<br>NNZNCN91L20A048K         |                                                                                                    |
| Sesso: ★ ○ Maschio ○ Femmina ◉(non indicato) |                                                                                                    |
| via, p.za <mark>,</mark> ecc.                |                                                                                                    |
| via, p.za, ecc.                              |                                                                                                    |

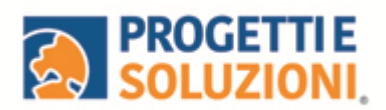

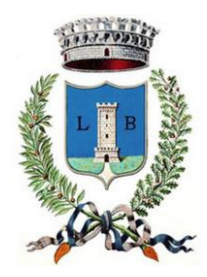

*(Facoltativo)* Inserire i dati anagrafici del secondo genitore. Nel caso si volesse saltare questo passaggio, appore spunta nella casella in alto e cliccare su "Avanti".

| ati anagrafici Adulto / Genitore 2                                                    |                                                                                                    |
|---------------------------------------------------------------------------------------|----------------------------------------------------------------------------------------------------|
| Adulto / Genitore 2<br>spunta qui se non vuol inserire i dati del secondo<br>genitore | 1. Figlio/a- Inserire i dati figlio/a. 2. Adulto/Genitore 1- Inserire i dati Genitore 1. 3. Adulto/Genitore 2 - Inserire i dati dei Genitore 2 per : aggiunger un altro numero di cellulare e per poter visualizzare i dati dei bambino sul portale Modulo Web Genitori i n caso contraio constato Struetta eurice ane ba checaeschildi Effeldio/ |
| Nome *                                                                                | dictore "avanti"     4. Inserire i dati anagrafici richiesti.                                                                                                    |
| Cognome *                                                                             | r campi con rasterisco (*) sono oppigatori                                                                                                    |
| Codice fiscale *                                                                      |                                                                                                    |

### Inserire i dati specifici:

| Dati del servizio                                                                                                    |                                                                                                    |
|----------------------------------------------------------------------------------------------------|----------------------------------------------------------------------------------------------------|
| Tariffa     1,10 €     CALCOLA LA TANETA       Spunta per abilitare i dati della dichiarazione ISEE     Valore indicatore ISEE     , | LEGENDA<br>1º<br>Se ricorrono i presupposti reddituali per usufruire delle prestazioni agevolate previsti per redditi ISEE non superiori                                                                                                    |
| Scuola INFANZIA<br>Scuola RIMARIA<br>SCUOLA SECONDARIA                                                                               | a (12.000.01, spuntar <b>* SPUNTA PER ABILITARE I DATI DELLA DICHIARAZIONE ISE</b> ", e procedere con<br>l'inserimento dei dati ISEE richiesti e successivamente allegare il relativo documento, diversamente sarà applicat<br>tariffa massima.<br>2º<br>Risponere alle domande in base alla propria scuola di competenza. |
| INDIETRO PREPARA EMAIL AVANTI                                                                                                    |                                                                                                    |

## Compilare il questionario:

| LEGENDA                                              |     |        |
|------------------------------------------------------|-----|--------|
| CALCOLO ISEE:                                        |     |        |
| Spunta per abilitare i dati della dichiarazione ISEE |     |        |
|                                                      |     |        |
| Indicare il plesso per:                              |     |        |
| Indicazione via di partenza                          | via |        |
| Scuola dell'infanzia                                 |     |        |
| INDIETRO                                             |     | AVANTI |

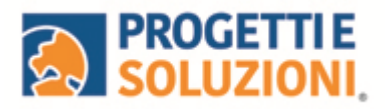

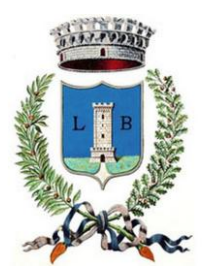

| LEGENDA                                                                                                    |   |         |
|----------------------------------------------------------------------------------------------------|---|---------|
| CALCOLO ISEE:                                                                                                    |   |         |
| Spunta per abilitare i dati della dichiarazione ISEE                                                                    |   |         |
| Infanzia                                                                                                    |   |         |
| Via Turati                                                                                                    |   |         |
| Via Menotti                                                                                                    |   |         |
| Via De Nicola                                                                                                    |   |         |
|                                                                                                    |   |         |
| INDIETRO                                                                                                    |   | AVANTI  |
|                                                                                                    | - |         |
|                                                                                                    |   |         |
|                                                                                                    |   |         |
| LEGENDA                                                                                                    |   |         |
| CALCOLO ISEE:                                                                                                    |   |         |
| Spunta per abilitare i dati della dichiarazione ISEE                                                                    |   |         |
|                                                                                                    |   |         |
| SI DICHIARA: (ai sensi degli artt. 46 e 47 DPR 28 Dicembre 2000, n.445):                                                |   |         |
| scolastico corrente                                                                                                    |   |         |
| Che il minore ha già usufruito del servizio di trasporto scolastico negli scorsi anni ed è in<br>regola con i nagamenti |   |         |
| - Con con populate                                                                                                    |   |         |
| INDICTRO                                                                                                    |   | 41/41/T |
|                                                                                                    |   | AVANTI  |
|                                                                                                    |   |         |
|                                                                                                    |   |         |
|                                                                                                    |   |         |
| LEGENDA                                                                                                    |   |         |
| CALCOLO ISEE:                                                                                                    |   |         |
| Spunta per abilitare i dati della dichiarazione ISEE                                                                    |   |         |
| Consegna del bambino al ritorno dello scuolabus                                                                         |   |         |
| Il bambino dovrà essere consegnato al ritorno a un adulto maggiorenne diverso dai                                       |   |         |
| gennon : (in tarcaso e necessario inviare un documento undentita del delegato nella<br>pagina successiva)               |   |         |
|                                                                                                    |   |         |
| INDIETRO                                                                                                    |   | AVANTI  |
|                                                                                                    |   |         |

Allegare i documenti richiesti scegliendo il file e cliccando successivamente sul tasto "carica":

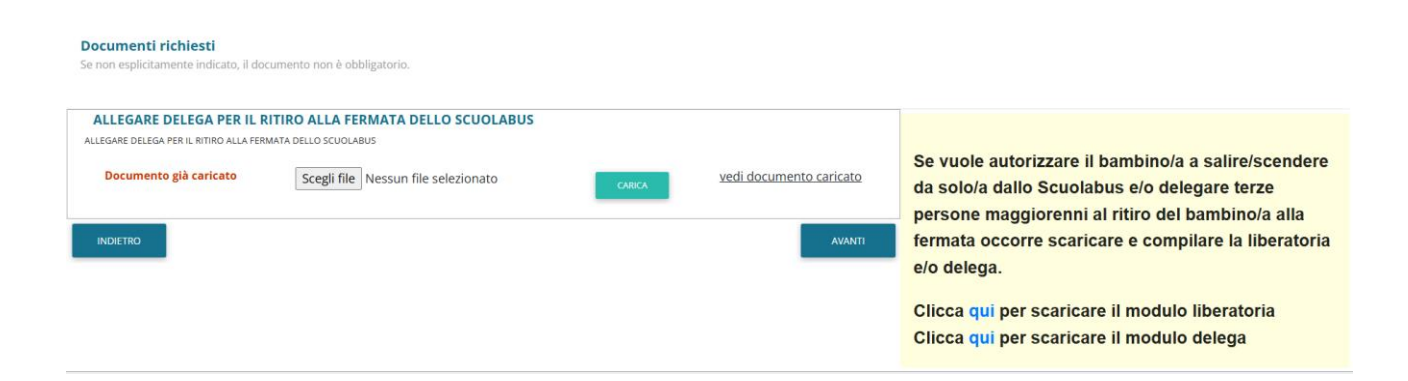

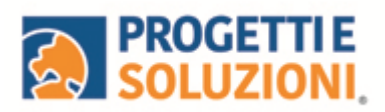

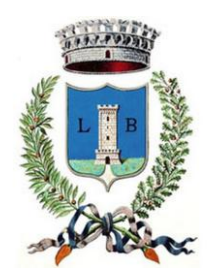

"Verificare i dati inseriti nella domanda", spuntare la dichiarazione diresponsabilità e confermare e stampare la domanda definitiva.

| Iscrizione confermata ed inviata                                                                                                    |                                                                                                    |
|----------------------------------------------------------------------------------------------------|----------------------------------------------------------------------------------------------------|
| Iscriptione di<br>al servizio: SERVIZIO TRASPORTO                                                                                                    | Visualizzare la stampa provvisoria.<br>Se essa è corretta per ultimare l'iscrizione online , leggere e cliccare la veridicità dei dati.     |
| VERIFICA I DATI VISUALIZZANDO L'ANTEPRIMA DELLA DOMANDA                                                                                                    | NB: LA STAMPA DI TALE ISCRIZIONE, DOVRA' ESSERE CONSERVATA DAL CITTADINO, AI FINI DI<br>EVENTUALI CONTROLLI O RICHIESTE DA PARTE DELL'ENTE. |
| Io sottoscritto, consapevole delle responsabilità penali ai sensi dell'art 76 del decreto<br>del fresidente della treputolica 28 Dicembre 2000, n. 443, per fabita in atti e<br>dicharazioni mendezi, dichiaro la verdicità dei dati rappresentati. |                                                                                                    |
| CONFERMA E STAMPA DOMANDA<br>DESMITIVA                                                                                                    |                                                                                                    |
| INDIETRO                                                                                                    |                                                                                                    |
|                                                                                                    |                                                                                                    |